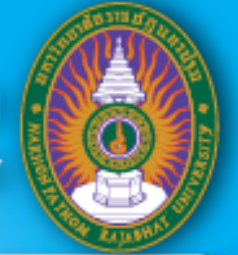

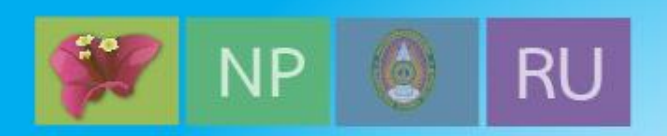

## บทที่ **3:** การเขียนโปรแกรมภาษาซีสำหรับไมโครคอนโทรลเลอร์ MCS-51

#### ไมโครโพรเซสเซอร์ 1

#### Sanya Kuankid, Ph.D. http://pws.npru.ac.th/sanya/

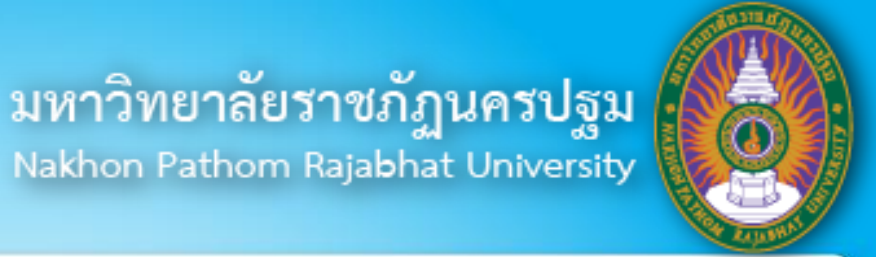

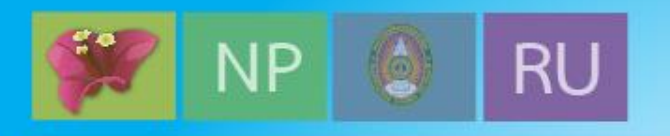

#### ับทที่ 3 การเขีย<sup>ิ</sup>นโปรแกรมภาษาซีสำหรับไมโครคอนโทรลเลอร์ MCS-51

**3.1** บทนำ

- 3.2 พื้นฐานภาษาซีสำหรับไมโครคอนโทรลเลอร์ MCS-51
- 3.3 แนะนำโปรแกรม Keil
- 3.4 การพัฒนาโปรแกรม Keil
- 3.5 การตรวจแก้จุดบกพร่องของโปรแกรม Keil
- 3.6 สรุป
- 3.7 แบบฝึกหัดท้ายบท

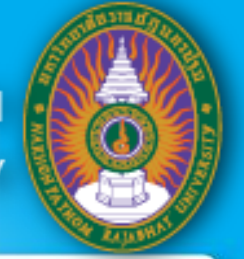

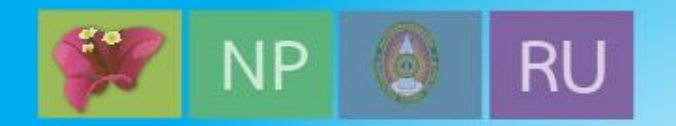

## 3.1 บทน<u>ำ</u>

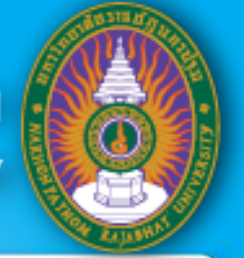

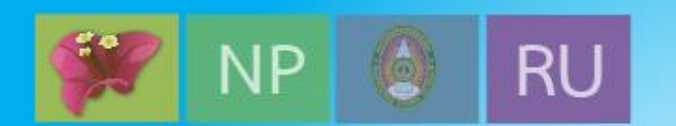

# 3.2 พื้นฐานภาษาซีสำหรับไมโครคอนโทรลเลอร์ MCS-51

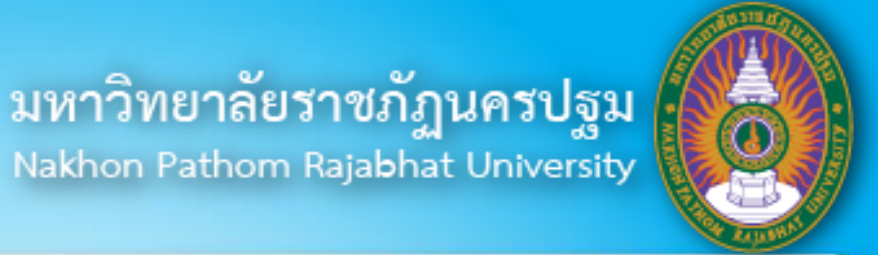

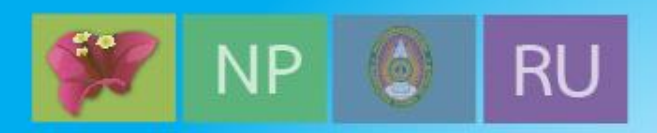

## 3.2.1 โครงสร้างภาษาซี

โครงสร้างของโปรแกรมที่เขียนด้วยภาษาซีประกอบด้วยรายละเอียด ดังนี้

- 1. คำสั่งชี้แนะตัวประมวลผลก่อน (Preprocessor directive)
- 2. การประกาศ (Declarations)
- 3. ส่วนคำสั่ง
- **4.** ฟังก์ชัน **main**

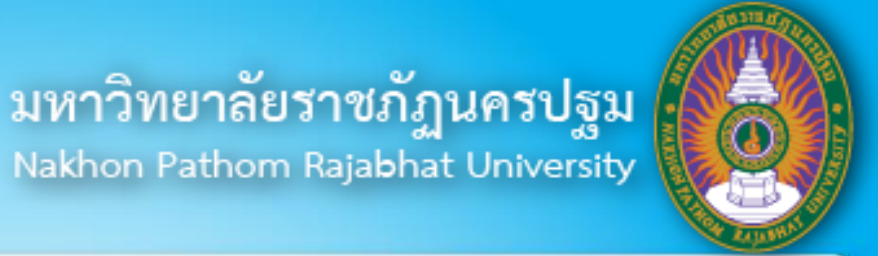

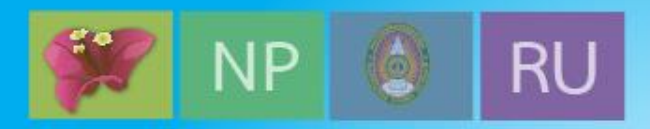

#### ตัวอย่างโปรแกรมที่เขียนด้วยภาษาซี

```
#include <stdio.h>
char a;
int main (void)
a = 23;
printf ("Hello World");
return a;
```

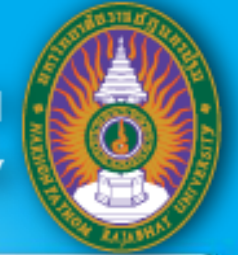

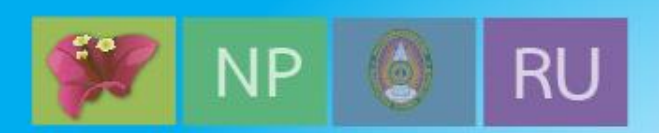

#### 3.2.2 การแปลโปรแกรมและโปรแกรมเชื่อมโยงในภาษาซี

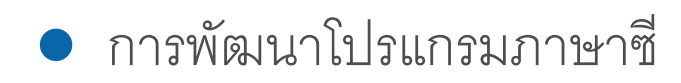

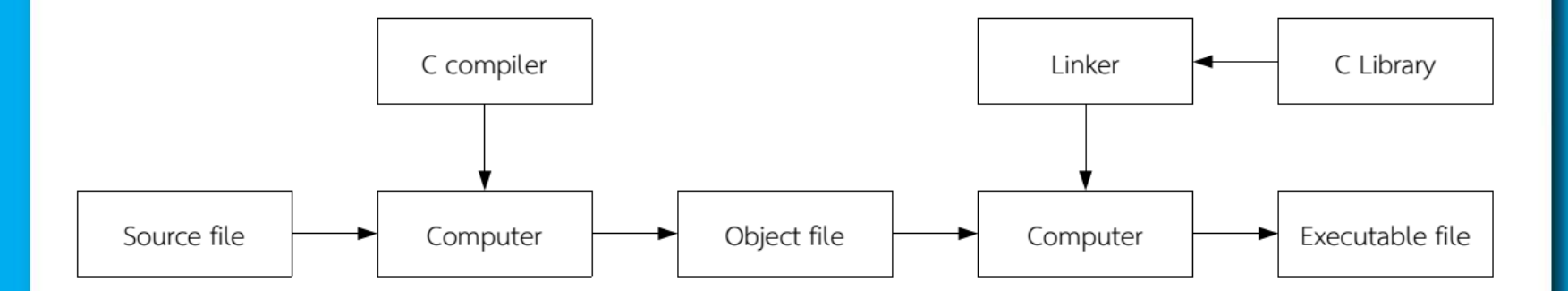

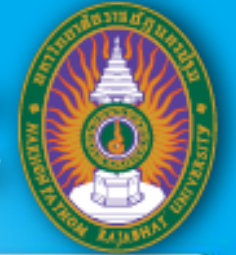

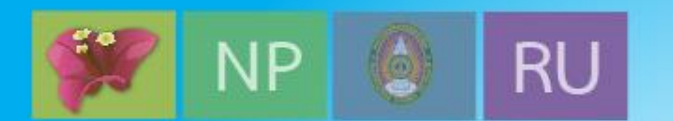

# 3.3 แนะนำโปรแกรม **Keil**

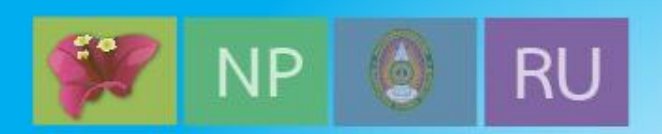

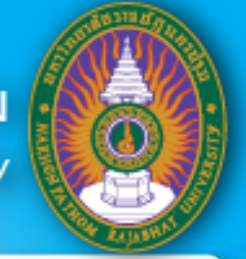

## 3.3.1 กระบวนการพัฒนาโปรแกรม Keil µVision

การพัฒนาโปรแกรมโดย Keil

| µVisi<br>Integrated Develo | on IDE<br>pment Environment                                                                                                    |
|----------------------------|----------------------------------------------------------------------------------------------------|
| µVision Pro                | ject Manager                                                                                                    |
| ~                          |                                                                                                    |
| C/C++ Compiler             | Macro Assembler                                                                                                    |
| Linker                     | / Locator                                                                                                    |
| <                          | 5                                                                                                    |
| μVision                    | Debugger                                                                                                    |
|                            | 1                                                                                                    |
| N N                        | The second second secon |

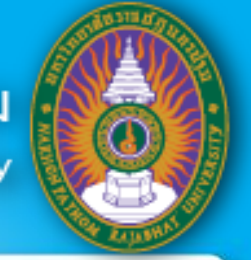

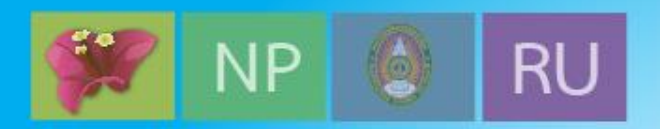

### 3.3.2 แนวคิดการวางตำแหน่งพื้นที่หน้าต่างของ Keil µVision

| Project Windows                                                |                                                                                                    |                                                      | Editor Win                                                                                   | dows                                          |                       |            |               |             |
|----------------------------------------------------------------|----------------------------------------------------------------------------------------------------|------------------------------------------------------|----------------------------------------------------------------------------------------------|-----------------------------------------------|-----------------------|------------|---------------|-------------|
| C:\Users\Vostro\Desktop\                                       | Source code-MCS51\Chapter 3\Test.uvproi - %Vision4                                                                                                    |                                                      | -                                                                                            |                                               |                       |            | _ 0           | X           |
| File Edit View Project Fl                                      | ash Debug Peripherals Tools SVCS Window Help                                                                                                    |                                                      |                                                                                              |                                               |                       |            |               |             |
| Ne la la la la la                                              | の @   @ @ @ @ @ @ @ # # //// //// 図 Task_time                                                                                                    | •                                                    | A # Q .                                                                                      | ० 🔗 🍓 🔲 🔍                                     |                       |            |               |             |
| 0 0 0 0 0 1                                                    | • • • • • • • • • • • • • • • • • • •                                                                                                    | -                                                    |                                                                                              |                                               |                       |            |               |             |
| Project 🛛 🗣 🔝                                                  | Disassembly                                                                                                    |                                                      |                                                                                              |                                               |                       |            |               | <b>.</b>    |
| E - I Target 1<br>B - I Source Group 1                         | 3: void main (void) (<br>4: unsigned int i; /* De<br>5: unsigned char j; /* Li<br>6:<br>7: while (1) ( /* Le                                                                                                    | elay var<br>ED var */<br>oop forev                   | */<br>er */                                                                                  |                                               |                       |            |               | *<br>=<br>+ |
|                                                                | #] Test.c                                                                                                    |                                                      |                                                                                              |                                               |                       |            |               | • ×         |
| In Project Registers                                           | <pre>1 #include <regx51.h> 2 3 Evoid main (void) { 4     unsigned int i; 5     unsigned char j; 6 7     while (1) { 10 8     for (j=0x01; j&lt; 0x80; j&lt;&lt;=1) { 9         P1 = j; 10         for (i = 0; i &lt; 10000; i++) 11</regx51.h></pre> | /* D4<br>/* L1<br>/* L4<br>/* B:<br>/* O1<br>( /* D4 | elay var */<br>ED var */<br>Doop forever *<br>Link LED 0, 1<br>Diput to LED<br>elay for 1000 | /<br>, 2, 3, 4, 5,<br>Port */<br>10 Counts */ | 6 */                  |            |               | *           |
| Command                                                        |                                                                                                    | 4 🖬                                                  | Call Stack + Locals                                                                          |                                               |                       |            |               | <b>4</b>    |
| Running with Code Size I<br>Load "C:\\Users\\Vostro\<br>4<br>> | .imit: 2K<br>\Desktop\\Source code-MCS51\\Chapter 3\\Test"                                                                                                    | *                                                    | Name<br>MAIN<br>i<br>j                                                                       | Location/Value<br>C:0x0800<br>0x0000<br>0x00  | Type<br>uint<br>uchar |            |               |             |
| ASM ASSIGN BreakDisable                                        | BreakEnable BreakKill BreakList BreakSet BreakAccess                                                                                                    |                                                      | Call Stack + Lo                                                                              | cals Memory 1                                 |                       |            |               |             |
|                                                                |                                                                                                    |                                                      | Simulation                                                                                   | t1:0                                          | .00019450 sec         | L:8 C:1 CA | P NUM SCRL OV | VR R/W      |
|                                                                | Output Wind                                                                                                    | dows                                                 |                                                                                              |                                               |                       |            |               |             |

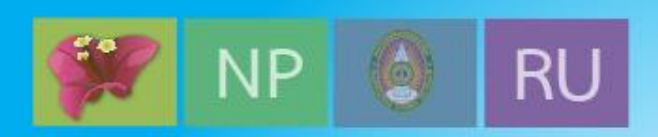

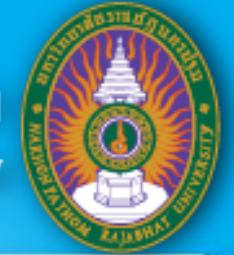

## 3.3.3 รูปแบบการทำงานของ Keil µVision

ในการพัฒนาโปรแกรมของ Keil ประกอบด้วยรูปแบบการทำงานที่สำคัญ ดังนี้

- 1. รูปแบบการพัฒนาโปรแกรม (Build mode)
- 2. รูปแบบการตรวจแก้จุดบกพร่องของโปรแกรม (Debug mode)

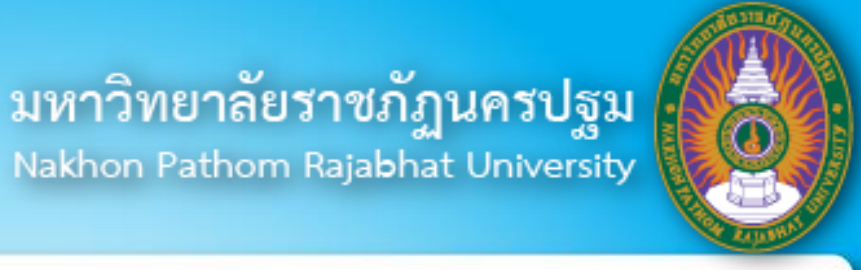

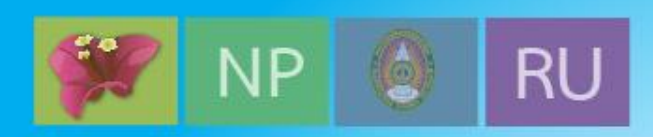

## 3.3.4 แถบเครื่องมือของ Keil µVision

โปรแกรม Keil มีแถบเครื่องมือที่สำคัญสำหรับการทำงานแต่ละรูปแบบ ดังนี้

- 1. แถบเครื่องมือเกี่ยวกับการจัดการแฟ้มข้อมูล
- 2. แถบเครื่องมือสำหรับรูปแบบการพัฒนาโปรแกรม
- 3. แถบเครื่องมือสำหรับการตรวจแก้จุดบกพร่องของโปรแกรม

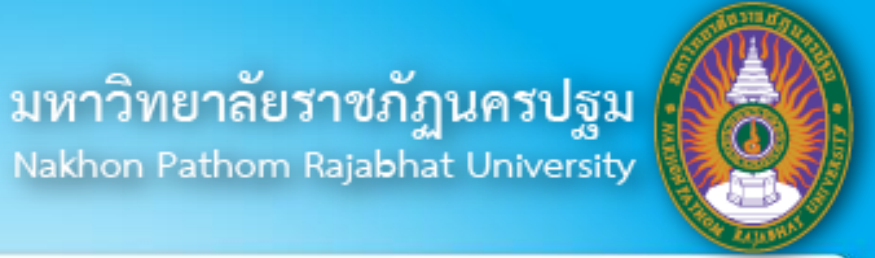

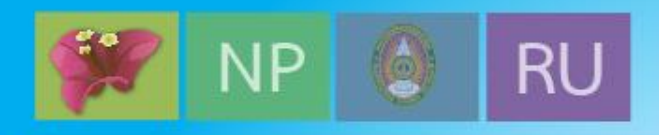

| ไอคอน | รายละเอียดของคำสั่ง                                                               |
|-------|-----------------------------------------------------------------------------------|
|       | [New file] เปิดหน้าต่างสำหรับเริ่มต้นเขียนโปรแกรม                                 |
| 2     | [Open] เปิดแฟ้มข้อมูลที่ได้บันทึกไว้แล้วเพื่อนำมากระทำการต่าง ๆ เช่น นำแฟ้มข้อมูล |
|       | มาแก้ไขโปรแกรม เป็นต้น                                                            |
| -     | [Save] บันทึกแฟ้มข้อมูลที่เปิดอยู่ในปัจจุบัน                                      |
|       | [Save all] บันทึกแฟ้มข้อมูลทั้งหมดที่เปิดอยู่ในปัจจุบัน                           |
| ¥     | [Cut] ตัดข้อความที่ถูกเลือกไปเก็บไว้ยังคลิปบอร์ด                                  |

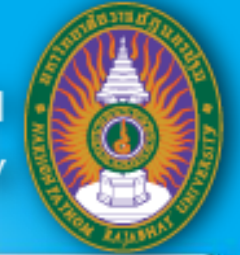

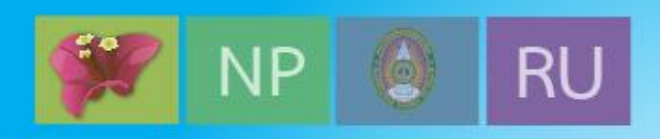

| ไอคอน | รายละเอียดของคำสั่ง                                                         |
|-------|-----------------------------------------------------------------------------|
|       | [Copy] คัดลอกข้อความถูกเลือกไปเก็บไว้ยังคลิปบอร์ด                           |
|       | [Paste] วางข้อความที่อยู่ในคลิปบอร์ดไปยังตำแหน่งที่ตัวชี้ตำแหน่งกระพริบอยู่ |
| 5     | [Undo changes] ย้ายกลับไปยังการกระทำก่อนหน้า                                |
| C     | [Redo changes] กลับมายังการกระทำครั้งสุดท้ายของ Undo                        |

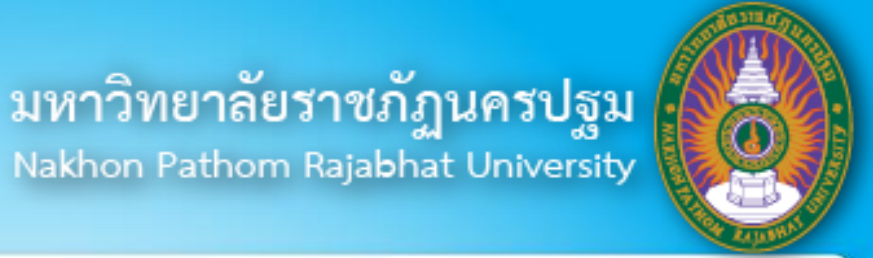

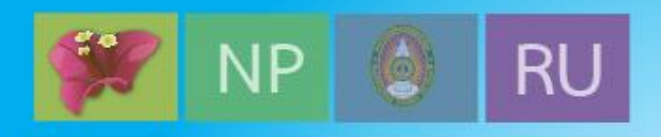

| P             | [Bookmark] ใช้สำหรับเซตหรือเคลื่อนย้ายเครื่องหมายคั่นหน้าที่ตำแหน่งที่ตัวชี้<br>ตำแหน่งกระพริบอยู่      |
|---------------|----------------------------------------------------------------------------------------------------|
| 12            | [Previous bookmark] กำหนดให้ตัวชี้ตำแหน่งเคลื่อนย้ายไปยังตำแหน่งที่ทำ<br>เครื่องหมายคั่นหน้าไว้ก่อนหน้า |
| P             | [Next bookmark] กำหนดให้ตัวชี้ตำแหน่งเคลื่อนย้ายไปยังตำแหน่งที่ทำเครื่องหมาย<br>คั่นหน้าถัดไป           |
| 1             | [Clear All bookmarks] ยกเลิกการทำเครื่องหมายคั่นหน้าเอกสารที่เปิดอยู่ในปัจจุบัน<br>ทั้งหมด              |
|               | [Indent selection] เลื่อนบรรทัดของข้อความที่สนใจไปทางขวาหนึ่งจุดตั้งระยะ                                |
| <pre>##</pre> | [Unindent selection] เลื่อนบรรทัดของข้อความที่สนใจไปทางซ้ายหนึ่งจุดตั้งระยะ                             |

![](_page_15_Picture_0.jpeg)

![](_page_15_Picture_1.jpeg)

# RU Nakhon Pathom Rajabhat University

| //≣ | [Set comment] กำหนดบรรทัดของโปรแกรมที่สนใจให้เป็นหมายเหตุ                         |
|-----|-----------------------------------------------------------------------------------|
| 11  | [Remove comment] เปลี่ยนหมายเหตุในบรรทัดที่สนใจกลับให้เป็นโปรแกรม                 |
|     | [Debug session] สลับรูปแบบระหว่างการเขียนโปรแกรมและการแก้จุดบกพร่องของ<br>โปรแกรม |
| ٠   | [Breakpoint] กำหนดหรือยกเลิกจุดพักในตำแหน่งที่ตัวชี้ตำแหน่งทำงาน                  |

![](_page_16_Picture_0.jpeg)

![](_page_16_Picture_2.jpeg)

| ไอคอน     | รายละเอียดของคำสั่ง                                                     |
|-----------|-------------------------------------------------------------------------|
| 1         | [Translate] แปลโปรแกรมหรือแปลภาษาแอสเซมบลีแฟ้มข้อมูลที่กำลังตรวจแก้ใน   |
|           | ปัจจุบัน                                                                |
| ₩.        | [Build] แปลโปรแกรมและเชื่อมโยงโปรแกรมเพื่อสร้างแฟ้มข้อมูลของโปรเจค      |
|           | [Rebuild] แปลโปรแกรม แปลภาษาแอสเซมบลี และเชื่อมโยงโปรแกรมใหม่อีกครั้ง   |
|           | เพื่อสร้างแฟ้มข้อมูลของโปรเจค                                           |
| <i>\$</i> | [Target options] การปรับแต่งและกำหนดเบอร์ไมโครคอนโทรลเลอร์สำหรับการ     |
|           | โปรแกรม                                                                 |
|           | [File extensions, environments, and books] การปรับแต่งค่าแฟ้มข้อมูล การ |
|           | กำหนดแฟ้มข้อมูลชนิดต่างๆ ฯลฯ                                            |

![](_page_17_Picture_0.jpeg)

![](_page_17_Picture_1.jpeg)

#### 2. แถบเครื่องมือสำหรับรูปแบบการพัฒนาโปรแกรม

| ไอคอน     | รายละเอียดของคำสั่ง                                                     |
|-----------|-------------------------------------------------------------------------|
| <b>(b</b> | [Translate] แปลโปรแกรมหรือแปลภาษาแอสเซมบลีแฟ้มข้อมูลที่กำลังตรวจแก้ใน   |
|           | ปัจจุบัน                                                                |
|           | [Build] แปลโปรแกรมและเชื่อมโยงโปรแกรมเพื่อสร้างแฟ้มข้อมูลของโปรเจค      |
|           |                                                                         |
| (#¥)      | [Rebuild] แปลโปรแกรม แปลภาษาแอสเซมบลี และเชื่อมโยงโปรแกรมใหม่อีกครั้ง   |
|           | เพื่อสร้างแฟ้มข้อมูลของโปรเจค                                           |
| S.        | [Target options] การปรับแต่งและกำหนดเบอร์ไมโครคอนโทรลเลอร์สำหรับการ     |
|           | โปรแกรม                                                                 |
| B         | [File extensions, environments, and books] การปรับแต่งค่าแฟ้มข้อมูล การ |
|           | กำหนดแฟ้มข้อมูลชนิดต่างๆ ฯลฯ                                            |

![](_page_18_Picture_0.jpeg)

![](_page_18_Picture_1.jpeg)

#### 3.แถบเครื่องมือสำหรับการตรวจแก้จุดบกพร่องของโปรแกรม

| ไอคอน          | รายละเอียดของคำสั่ง                                                                             |
|----------------|-------------------------------------------------------------------------------------------------|
| RST            | [Reset CPU] ตั้งการทำงานของซีพียูใหม่                                                           |
| 1              | [Run] การดำเนินงานโปรแกรมตั้งแต่บรรทัดปัจจุบัน                                                  |
| 8              | [Stop] หยุดการทำงานของซีพียูชั่วคราว                                                            |
| <del>{</del> } | [Step one line] การดำเนินงานทีละคำสั่ง                                                          |
| 0+             | [Step over] การดำเนินงานทีละคำสั่ง โดยจะมองโปรแกรมย่อยที่เรียกใช้เป็นหนึ่ง<br>คำสั่ง            |
| P              | [Step out] การดำเนินงานและกระโดดออกจากโปรแกรมย่อยปัจจุบัน โดยประมวลผล<br>ทุกคำสั่งในโปรแกรมย่อย |
| *()            | [Run to cursor line] การดำเนินงานไปจนถึงตำแหน่งที่ตัวชี้ตำแหน่งชื้อยู่                          |

![](_page_19_Picture_0.jpeg)

![](_page_19_Picture_1.jpeg)

#### 3.แถบเครื่องมือสำหรับการตรวจแก้จุดบกพร่องของโปรแกรม

|      | [Command window] เปิด/ปิดหน้าต่างคำสั่งโปรแกรม                                                                            |
|------|----------------------------------------------------------------------------------------------------|
|      | [Disassembly window] เปิด/ปิด หน้าต่างดิสแอสเซมเบลอร์ ซึ่งเป็นโปรแกรมแปล<br>ภาษาแอสเซมบลีที่ถูกแปลมาจากภาษาซีที่เขียนขึ้น |
| s    | [Symbol window] เปิด/ปิดหน้าต่างแสดงสัญลักษณ์ต่างๆ ที่ใช้ในโปรแกรม                                                        |
|      | [Register window] เปิด/ปิดหน้าต่างแสดงค่าเรจิสเตอร์                                                                       |
| A    | [Call stack window] เปิด/ปิดหน้าต่างสำหรับดูค่าต่างๆ ของแสตก (Stack)                                                      |
| - 12 | [Watch windows ] เปิด/ปิดหน้าต่างที่ใช้สำหรับดูค่าต่างๆ ของตัวแปรที่ใช้ใน<br>โปรแรกเ                                      |
|      | เกวตบวท                                                                                                    |

![](_page_20_Picture_0.jpeg)

![](_page_20_Picture_1.jpeg)

#### 3.แถบเครื่องมือสำหรับการตรวจแก้จุดบกพร่องของโปรแกรม

| ไอคอน | รายละเอียดของคำสั่ง                                                                      |
|-------|------------------------------------------------------------------------------------------|
| -     | [Memory window] เปิด/ปิด หน้าต่างหน่วยความจำ ซึ่งเป็นหน้าต่างที่แสดงค่าข้อมูล            |
|       | ในหน่วยความจำตำแหน่งต่างๆ                                                                |
|       | [Serial windows] เปิด/ปิด หน้าต่างพอร์ตอนุกรม ซึ่งเป็นหน้าต่างสำหรับแสดงข้อมูล           |
|       | ที่ส่งมาทางพอร์ตอนุกรมของไมโครคอนโทรลเลอร์                                               |
| -     | [Analysis windows] เปิด/ปิด หน้าต่างสำหรับวิเคราะห์การทำงานต่างๆ ของ                     |
|       | โปรแกรม ประกอบด้วย                                                                       |
|       | 1. Logic analyzer ทำหน้าที่ที่วิเคราะห์เปอร์เซ็นต์ของการทำงานในแต่ละฟังก์ชัน             |
|       | <ol> <li>Performance analyzer ทำหน้าที่วิเคราะห์ประสิทธิภาพการทำงานของโปรแกรม</li> </ol> |
|       | 3. Code coverage window ทำหน้าที่แสดงเปอร์เซ็นต์การประมวลผลในส่วนต่าง ๆ                  |
|       | ของโปรแกรม                                                                               |

![](_page_21_Picture_0.jpeg)

![](_page_21_Picture_2.jpeg)

# 3.4 การพัฒนาโปรแกรม **Keil**

![](_page_22_Picture_0.jpeg)

![](_page_22_Picture_2.jpeg)

#### การพัฒนาโปรแกรม Keil

ขั้นตอนในการเขียนโปรแกรม Keil มีดังนี้

1. เปิดโปรแกรม Keil โดยคลิกที่ Start -> All Program -> Keil 4

| Wisson4                                                               |                       |
|-----------------------------------------------------------------------|-----------------------|
| File Edit View Project Flash Debug Peripherals Tools SVCS Window Help |                       |
| 「日間」」「日日」「日日」「日日」「日日日」「日日日」「日日日」「日日」「日日」                              |                       |
| 86 A.                                                                 |                       |
| Functions B 🖬                                                         |                       |
|                                                                       |                       |
|                                                                       |                       |
|                                                                       |                       |
|                                                                       |                       |
|                                                                       |                       |
|                                                                       |                       |
|                                                                       |                       |
|                                                                       |                       |
|                                                                       |                       |
| TRACE DE DE                                                           |                       |
| Build Output                                                          |                       |
| aline and the                                                         |                       |
|                                                                       |                       |
|                                                                       |                       |
|                                                                       |                       |
|                                                                       |                       |
| M.                                                                    |                       |
|                                                                       | CAP, NUM SURL, OVE NY |

![](_page_23_Picture_0.jpeg)

![](_page_23_Picture_2.jpeg)

#### การพัฒนาโปรแกรม Keil

#### 2. เริ่มสร้างโปรเจคใหม่โดยการคลิกที่ Project -> New Project

| nVision4             | -          | a Contract Diversity and a contract of the                                                                                                    |   |
|----------------------|------------|----------------------------------------------------------------------------------------------------|---|
| ile Edit View        | Proj       | ject Flash Debug Peripherals Tools SVCS Window Help                                                                                                    |   |
| 🛯 🖉 🖉                |            | New #Vision Project                                                                                                    | - |
| 9 🗂 🗂 🥔 6<br>nctions |            | New Multi-Project Workspace<br>Open Project<br>Close Project                                                                                                    |   |
|                      |            | Export II<br>Manage                                                                                                    |   |
|                      | 5          | Select Device for Target<br>Remove Item<br>Options Alt+F7                                                                                                    |   |
|                      | 10 0 0 E E | Clean target 97<br>Build target 77<br>Rebuild all target files 98<br>Batch Build<br>Translate Ctrl+F7<br>Stop build                                                                                                    |   |
| P 🚷 B 🚺<br>Id Output |            | 1 C:\Users\Vostro\Desktop\Source code-MCS51\Chapter 3\Test.uvproj<br>2 D:\ASSIST-PROF\uenn=ul=smaun=masu\=fa=fw=suem=ul=floource-code\Chapter 3\Test.uvproj<br>3 C:\keil_C51_9_51\C51\Examples\BLINKY\BLINKY.uvproj<br>4 C:\keil_C51_9_51\C51\Examples\HELLO\Hello.uvproj<br>5 C:\Users\Vostro\Desktop\test MCU\TEST.uvproj                                                                                                    |   |
|                      |            | 6 D:\SOURCE-CODE\ARM-7\TTC\MTIs\3.8 Add-Remove tasks to system- TEST THE OVER HEAD = 100 TASK\ARM1.uvproj<br>7 D:\SOURCE-CODE\ARM-7\TTC\TTSA\3.1 TTC-TTAS1 Add-Remove tasks to system-PONT\ARM1.uvproj<br>8 D:\SOURCE-CODE\ARM-7\TTC\MTIs\3.7.2 Add-Remove tasks to system- Change loop of Index in task interrupt COOL COOL\ARM1.uvproj<br>9 D:\SOURCE-CODE\ARM-7\BASIC PROGRAM\GPIO\1. Blinkly LED\Blinkly LED.uvproj<br>10 D:\SOURCE-CODE\ARM-7\LPC2378\LPC23xx_24xxSampleSoftware.r6\Kei\GPIO\fio.uvproj | , |

![](_page_24_Picture_0.jpeg)

![](_page_24_Picture_1.jpeg)

#### การพัฒนาโปรแกรม Keil

# ทำการเลือกตำแหน่งที่บันทึกโปรเจคและตั้งชื่อโปรเจคตามความต้องการ เมื่อเรียบร้อย ให้ให้คลิก Save

| Create New Project                                                   | X                  |
|----------------------------------------------------------------------|--------------------|
| Computer + Local Disk (C:) + Keil_C51_9_51 + C51 + Examples + BLINKY | - 4- Search BLINKY |
| Organize      New folder                                             | III • 0            |
| Copbox     BLINKY       Recent Places                                |                    |
| Libraries                                                            |                    |
| Documents     Music                                                  |                    |
| Pictures                                                             |                    |
| J Videos ≡                                                           |                    |
| Homegroup     Computer                                               |                    |
| Local Disk (C:)                                                      |                    |
| 🥪 Local Disk (D:)                                                    |                    |
| File name: TEST                                                      | -                  |
| Save as type: Project Files (*.uvproj)                               | -                  |
|                                                                      |                    |
| Hide Folders                                                         | Save Cancel        |

![](_page_25_Picture_0.jpeg)

![](_page_25_Picture_2.jpeg)

#### การพัฒนาโปรแกรม Keil

#### มื่อทำการบันทึกโปรเจคเรียบร้อยแล้ว จะได้หน้าต่าง Select Device for Target 'Target 1'... เพื่อเลือกบริษัทผู้ผลิตไมโครคอนโทรลเลอร์ที่ต้องการใช้งาน

| วบ                                                                                                    |              |   |
|----------------------------------------------------------------------------------------------------|--------------|---|
| Vendor: Atmel                                                                                                    |              |   |
| Device:                                                                                                    |              |   |
| Toolset                                                                                                    |              |   |
| Data base contents:                                                                                                    | Description: |   |
| Acer Labs     Actel     Actel     Actel     Acroflex UTMC     Analog Devices     AnchorChips     AnchorChips     AnchorChips     AstX Electronics Corporation     Atmel Wireless & uC     AustriaMicroSystems     California Eastern Laboratorie     CAST, Inc.     CML Microcircuits     Covernatic Micro Systems |              | • |
|                                                                                                    |              | 4 |
|                                                                                                    |              | 1 |

![](_page_26_Picture_0.jpeg)

![](_page_26_Picture_2.jpeg)

#### การพัฒนาโปรแกรม Keil

5. ทำการเลือกเบอร์ไมโครคอนโทรลเลอร์ที่ต้องการใช้งาน จากภาพที่ 3.9 ทำการเลือก ไมโครคอนโทรลเลอร์เบอร์ AT89C52 หลังจากนั้นคลิก OK

| PU                                                                                                    |     |                                                                                                    |   |
|----------------------------------------------------------------------------------------------------|-----|----------------------------------------------------------------------------------------------------|---|
| Vendor: Atmel                                                                                                    |     |                                                                                                    |   |
| Device: AT89C51                                                                                                    |     | Use Extended Linker (LX51) instead of BL51                                                                                                    |   |
| Toolset C51                                                                                                    |     | Use Extended Assembler (AX51) instead of A51                                                                                                    |   |
| Data base contents:                                                                                                    |     | Description:                                                                                                    |   |
| AT89C2051     AT89C4051     AT89C4051     AT89C5115     AT89C5130     AT89C5130     AT89C5130     AT89C5130     AT89C5131A     AT89C5131A     AT89C514C3     AT89C514C3     AT89C514C3     AT89C514C2     AT89C514C2     AT89C514C2     AT89C514C2     AT89C514C2     AT89C514C2 | III | 8051-based Fullly Static 24MHz CMOS controller with 32 I/O Lines,<br>2 Timers/Counters, 6 Interrupts/2 Priority Levels, UART.<br>Three-Level Program Memory Lock, 4K Bytes Flash Memory,<br>128 Bytes On-chip RAM | A |
| I S MARKED A LANGER HE?                                                                                                    | •   | 4                                                                                                    | • |

![](_page_27_Picture_0.jpeg)

![](_page_27_Picture_2.jpeg)

#### การพัฒนาโปรแกรม Keil

#### 6. ในขั้นตอนนี้โปรแกรมจะถามว่าต้องการเพิ่มแฟ้มข้อมูล **Startup** เข้าไปยังโปรเจค หรือไม่ แสดงดังภาพที่ 3.10 โดยให้เลือก **No**

![](_page_27_Picture_5.jpeg)

![](_page_28_Picture_0.jpeg)

![](_page_28_Picture_2.jpeg)

#### การพัฒนาโปรแกรม Keil

ทำการเพิ่มแฟ้มข้อมูลเข้าไปยังโปรเจค โดยแฟ้มข้อมูลที่เพิ่มต้องเป็นแฟ้มข้อมูลนามสกุล
 .C สามารถทำได้โดยคลิกเลือกที่ File -> New...

| 🖫 т  | est - @Vision4  | 3 -     |         |          | Differences and the local            |  |
|------|-----------------|---------|---------|----------|--------------------------------------|--|
| File | Edit View F     | Project | Flash   | Debug    | g Peripherals Tools SVCS Window Help |  |
|      | New             |         |         | Ctrl+N   | N                                    |  |
|      | Open            |         |         | Ctrl+O   |                                      |  |
|      | Close           |         |         | C: 1. C  |                                      |  |
| )ell | Save As         |         |         | Ctrl+S   | ·s                                   |  |
| a    | Save All        |         |         |          |                                      |  |
|      | D D             |         |         |          |                                      |  |
|      | Liconso Manag   | se      |         |          |                                      |  |
|      | License Manag   | ement   |         |          |                                      |  |
| 4    | Print Setup     |         |         | Ctrl I D | D.                                   |  |
|      | Print Preview   |         |         | Cuitr    |                                      |  |
|      | 1 BLINKY m51    |         |         |          |                                      |  |
|      | 2 C:\Keil_C51_9 | 9_51\\B | LINKY   |          |                                      |  |
|      | 3 C:\Keil_C51_9 | 9_51\\A | BSTRA   | ст       |                                      |  |
|      | 4 C:\Keil_C51_9 | 9_51\\H | IELLO   |          |                                      |  |
|      | 5 C:\Users\\te  | est MCU | \test   |          |                                      |  |
|      | 6 C:\Users\\S   | TARTUP. | A51     |          |                                      |  |
|      | 7 D:\SOURCE-0   | CODE\\  | Task_ca | al       |                                      |  |
|      | 8 D:\SOURCE-0   | CODE\\  | system  | _init    |                                      |  |
|      | 9 D:\SOURCE-0   | CODE\\  | sch_co  | ор       |                                      |  |
|      | 10 D:\SOURCE    | -CODE\  | \Delay  | _T0      |                                      |  |
|      | Exit            |         |         |          |                                      |  |

![](_page_29_Picture_0.jpeg)

![](_page_29_Picture_2.jpeg)

#### การพัฒนาโปรแกรม Keil

# 8. ทำการบันทึกเป็นแฟ้มข้อมูลใหม่นี้เป็นแฟ้มข้อมูลนามสกุล .C ดังภาพที่ 3.12 โดยคลิกที่ File -> Save As....

| Т    | est - ମVision4                                                                                                    |                                  | Contraction of the local division of the local division of the loc |
|------|----------------------------------------------------------------------------------------------------|----------------------------------|----------------------------------------------------------------------------------------------------|
| File | Edit View Project Flash                                                                                                    | Debug                            | Peripherals Tools SVCS Window Help                                                                                                    |
|      | New<br>Open<br>Close                                                                                                    | Ctrl+N<br>Ctrl+O                 | 1                                                                                                    |
|      | Save                                                                                                    | Ctrl+S                           | 1                                                                                                    |
|      | Save As                                                                                                    |                                  |                                                                                                    |
| 0    | Save All                                                                                                    |                                  |                                                                                                    |
|      | Device Database<br>License Management                                                                                                    |                                  |                                                                                                    |
|      | Print Setup                                                                                                    |                                  |                                                                                                    |
| 3    | Print<br>Print Preview                                                                                                    | Ctrl+P                           |                                                                                                    |
|      | 1 BLINKY.m51<br>2 C:\Keil_C51_9_51\\BLINKY<br>3 C:\Keil_C51_9_51\\ABSTRA<br>4 C:\Keil_C51_9_51\\HELLO<br>5 C:\Users\\test MCU\test<br>6 C:\Users\\STARTUP.A51<br>7 D:\SOURCE-CODE\\Task_cc<br>8 D:\SOURCE-CODE\\system<br>9 D:\SOURCE-CODE\\selay<br>10 D:\SOURCE-CODE\\selay | CT<br>al<br>n_init<br>op<br>r_T0 |                                                                                                    |
|      | Exit                                                                                                    |                                  |                                                                                                    |

![](_page_30_Picture_0.jpeg)

![](_page_30_Picture_2.jpeg)

#### การพัฒนาโปรแกรม Keil

#### 9. ทำการเลือกตำแหน่งที่บันทึกแฟ้มข้อมูลและตั้งชื่อแฟ้มข้อมูลโดยมีนามสกุล.C เมื่อ เรียบร้อยให้คลิก Save เพื่อทำการบันทึกแฟ้มข้อมูล

| Save As                                                                                                    | Contraction of the local division of the local division of the loc | X                    |
|----------------------------------------------------------------------------------------------------|----------------------------------------------------------------------------------------------------|----------------------|
| Source code-MCS                                                                                                    | 51 • Chapter 3                                                                                                    | ✓ 4 Search Chapter 3 |
| Organize   New folder                                                                                                    |                                                                                                    | 11 · 0               |
| <ul> <li>Favorites</li> <li>Desktop</li> <li>Downloads</li> <li>Dropbox</li> <li>Recent Places</li> <li>Libraries</li> <li>Documents</li> <li>Music</li> <li>Pictures</li> <li>Videos</li> <li>Homegroup</li> </ul> | Test.plg<br>Test.uvgui.Vostro<br>Test.uvopt<br>♥ Test<br>Test_uvproj.bak                                                                                                    |                      |
| 🐿 Computer                                                                                                    | -                                                                                                    |                      |
| File name: Test.c                                                                                                    |                                                                                                    |                      |
| Save as type: All Files (*.*)                                                                                                    |                                                                                                    |                      |
|                                                                                                    |                                                                                                    |                      |
|                                                                                                    |                                                                                                    | Saue                 |

![](_page_31_Picture_0.jpeg)

![](_page_31_Picture_2.jpeg)

#### การพัฒนาโปรแกรม Keil

10. ทำการเพิ่มแฟ้มข้อมูลเข้ามายังโปรเจค ดังภาพโดยการคลิกขวาที่ Source Group 1 แล้วคลิกเลือกที่ Add Files to Group 'Source Group1'...

![](_page_31_Picture_5.jpeg)

![](_page_32_Picture_0.jpeg)

![](_page_32_Picture_2.jpeg)

### การพัฒนาโปรแกรม **Keil**

 ทำการเลือกตำแหน่งของแฟ้มข้อมูลที่บันทึกไว้ก่อนหน้านี้ จากนั้นคลิกเลือกที่ แฟ้มข้อมูลที่ต้องการเพิ่มเข้ามายังโปรเจคและคลิก Add และ Close ตามลำดับดัง ภาพ

| ook in: 🗼 | Chapter 3 |     |
|-----------|-----------|-----|
| Test      |           |     |
|           |           |     |
|           |           |     |
|           |           |     |
|           |           |     |
|           |           |     |
|           |           |     |
|           |           |     |
|           |           |     |
|           |           |     |
|           |           |     |
|           |           |     |
|           |           |     |
|           |           |     |
|           |           |     |
|           |           |     |
|           |           |     |
|           |           |     |
|           |           |     |
|           |           |     |
| e name:   | Γrest     | Add |
| e name:   | Test      | Add |

![](_page_33_Picture_0.jpeg)

![](_page_33_Picture_2.jpeg)

#### การพัฒนาโปรแกรม Keil

#### 12. เมื่อต้องการเรียกแฟ้มข้อมูลนามสกุล .C มาทำการแก้ไข ให้ดับเบิลคลิกที่ไอคอนของ แฟ้มข้อมูล (**Test.c)** ในหน้าต่างโปรเจคดังภาพ

![](_page_33_Picture_5.jpeg)

![](_page_34_Picture_0.jpeg)

![](_page_34_Picture_1.jpeg)

### การพัฒนาโปรแกรม **Keil**

13. ทดลองเขียนโปรแกรมเพื่อทดสอบการแปลโปรแกรม

| Test.c            |                             |
|-------------------|-----------------------------|
| 1 #incl           | ude <regx51.h></regx51.h>   |
| 2                 |                             |
| 3 mai             | n ()                        |
| 4 📮 {             |                             |
| 5 uns             | igned char i;               |
| 6 whi             | le (1)                      |
| 7 白               | {                           |
| 8                 | for (i=0x01; i<0x80; i<<=1) |
| 9 白               | {                           |
| 10                | P1 = i;                     |
| 11 -              | }                           |
| 12                | }                           |
| 13 <sup>L</sup> } |                             |

![](_page_35_Picture_0.jpeg)

![](_page_35_Picture_2.jpeg)

#### การพัฒนาโปรแกรม Keil

14. ทำการบันทึกแฟ้มข้อมูลที่เขียนขึ้น หลังจากนั้นให้คลิกที่แถบเครื่องมือ **Build Target** เพื่อทำการแปลโปรแกรม

#### Build Output

```
Rebuild target 'Target 1'
compiling Test.c...
linking...
Program Size: data=9.0 xdata=0 code=75
"Test" - 0 Error(s), 0 Warning(s).
```

![](_page_36_Picture_0.jpeg)

![](_page_36_Picture_2.jpeg)

# 3.5 การตรวจแก้จุดบกพร่องของโปรแกรม **Keil**

![](_page_37_Picture_0.jpeg)

![](_page_37_Picture_1.jpeg)

## การตรวจแก้จุดบกพร่องของโปรแกรม Keil

ขั้นตอนตรวจแก้จุดบกพร่องของโปรแกรม Keil มีดังนี้ 1. เมื่อทำการสลับรูปแบบจากการเขียนโปรแกรมไปสู่รูปแบบการตรวจแก้จุดบกพร่องของ

โปรแกรม Keil จะแสดงข้อความระบุให้ทราบว่า โปรแกรมที่ใช้งานเป็นรุ่นทดลอง

![](_page_37_Picture_5.jpeg)

![](_page_38_Picture_0.jpeg)

![](_page_38_Picture_1.jpeg)

## การตรวจแก้จุดบกพร่องของโปรแกรม Keil

2. ทดลองดำเนินงานโปรแกรมที่เขียนขึ้น โดยการคลิกที่แถบเครื่องมือ **Step one line** เพื่อดำเนินงานโปรแกรมทีละคำสั่ง

![](_page_38_Figure_5.jpeg)

![](_page_39_Picture_0.jpeg)

![](_page_39_Picture_2.jpeg)

### การตรวจแก้จุดบกพร่องของโปรแกรม Keil

 ทดสอบค่าตัวแปรที่ใช้ในโปรแกรมจากหน้าต่าง Call Stack จะได้หน้าต่างดังภาพ ซึ่งจะแสดงผลลัพธ์ของตัวแปร i ออกมา

| Call St     | ack + Local | s              | <b>4</b> 💌 |
|-------------|-------------|----------------|------------|
| Name        | 2           | Location/Value | Туре       |
| · · · · · • | MAIN        | C:0x0800       |            |
| 1.          | · · ·       | 0x08           | uchar      |

![](_page_40_Picture_0.jpeg)

![](_page_40_Picture_2.jpeg)

### การตรวจแก้จุดบกพร่องของโปรแกรม Keil

4. ทดสอบการทำงานของไมโครคอนโทรลเลอร์ สามารถทำได้โดยการคลิกที่รายการเลือก Peripherals หลังจากนั้นให้คลิกที่ Port 1 ซึ่งจะแสดงหน้าต่างการทำงานของ Port 1 ดังภาพ

| Peripherals Tools SVCS | Window Help   | Darallel Port 1 |
|------------------------|---------------|-----------------|
| Interrupt              | 🕴 //🛓 🍱 Task_ |                 |
| I/O-Ports              | Port 0        | Port I          |
| Serial                 | 🗸 Port 1 💻    |                 |
| Timer                  | Port 2        | Pins: 0x08      |
| 8051 statemachine      | Port 3        |                 |

![](_page_41_Picture_0.jpeg)

![](_page_41_Picture_2.jpeg)

### การตรวจแก้จุดบกพร่องของโปรแกรม Keil

 เมื่อทำการตรวจแก้จุดบกพร่องของโปรแกรมเรียบร้อยแล้ว ขั้นตอนต่อไปคือการนำ โปรแกรมที่พัฒนาขึ้นไปอัพโหลดโปรแกรมลงบนไมโครคอนโทรลเลอร์เพื่อนำไปทดสอบการ ทำงานกับฮาร์ดแวร์ต่อไป โดยการอัพโหลดโปรแกรมลงบนไมโครคอนโทรลเลอร์ต้องนำ แฟ้มข้อมูลนามสกุล .hex ไปโปรแกรม ซึ่งมีขั้นตอนในการสร้างแฟ้มข้อมูลนามสกุล .hex ดังนี้

![](_page_42_Picture_0.jpeg)

![](_page_42_Picture_1.jpeg)

#### การตรวจแก้จุดบกพร่องของโปรแกรม Keil

#### 5.1 ให้คลิกขวาที่ Target 1 จากนั้นให้เลือกที่ Option for Target **`Target 1'** ดังภาพ

![](_page_42_Picture_4.jpeg)

![](_page_43_Picture_0.jpeg)

![](_page_43_Picture_2.jpeg)

#### การตรวจแก้จุดบกพร่องของโปรแกรม Keil

#### 5.2 ที่หน้าต่าง Option for Target 'Target 1' ให้เลือกที่ตัวเลือก Output และคลิกที่ Create HEX File ดังภาพ

| evice   Target Output   Listing   User   C51   A51   BL51 Locate   BL51 Misc                                                                                                    | Debug Utilities   |
|----------------------------------------------------------------------------------------------------|-------------------|
| Select Folder for Objects Name of Executable: Test                                                                                                    | 1                 |
| Create Executable: .\Test                                                                                                    |                   |
| Debug Information     Formation                                                                                                    |                   |
| Image: Weight of the state of the state of the |                   |
| C Create Library: \TestLIB                                                                                                    | Create Batch File |
|                                                                                                    |                   |
|                                                                                                    |                   |
|                                                                                                    |                   |
|                                                                                                    |                   |
|                                                                                                    |                   |
|                                                                                                    |                   |

![](_page_44_Picture_0.jpeg)

![](_page_44_Picture_3.jpeg)

# **3.6** สรุป

![](_page_45_Picture_0.jpeg)

![](_page_45_Picture_2.jpeg)

#### สรุป

เนื้อหาในบทนี้ได้กล่าวถึงการเขียนโปรแกรมภาษาซีสำหรับไมโครคอนโทรลเลอร์ MCS-51 โดยได้อธิบายพื้นฐานภาษาซีสำหรับไมโครคอนโทรลเลอร์ MCS-51 และได้ แนะนำโปรแกรม Keil สำหรับการพัฒนางานไมโครคอนโทรลเลอร์ ซึ่งการโปรแกรมนี้ รองรับการทำงานไมโครคอนโทรลเลอร์ MCS-51 ได้อย่างหลากหลายและสามารถเลือกใช้ งานไมโครคอนโทรลเลอร์แต่ละบริษัทผู้ผลิตได้ตามต้องการ นอกจากนี้โปรแกรม Keil ยัง สามารถจำลองการทำงานเพื่อการตรวจแก้จุดบกพร่องของโปรแกรมได้อย่างมีประสิทธิภาพ RU 🕅

มหาวิทยาลัยราชภัฒนครปฐม มหาวิทยาลัยราชภิฏนครปฐม Nakhon Pathom Rajabhat University Nakhon Pathom Rajabhat University

# 3.7 แบบฝึกหัดท้ายบท

![](_page_47_Picture_0.jpeg)

![](_page_47_Picture_1.jpeg)

#### 3.7 แบบฝึกหัดท้ายบท

- 1. จงอธิบายขั้นตอนในการเขียนโปรแกรมโดย Keil  $\mu$ Vision
- 2. จงอธิบายขั้นตอนในการตรวจแก้จุดบกพร่องของโปรแกรมโดย Keil  $\mu$ Vision
- จงเขียนโปรแกรมและหาผลลัพธ์ของการรันโปรแกรม ดังนี้

| 1 #include <regx51.h></regx51.h>                   |    |
|----------------------------------------------------|----|
| 2 main (void)                                      |    |
| 3 曰 {                                              |    |
| 4 unsigned int i;                                  |    |
| 5 unsigned char j;                                 |    |
| 6 while (1)                                        |    |
| 7 卓 (                                              |    |
| <pre>8 for (j=0x01; j&lt; 0x80; j&lt;&lt;=1)</pre> |    |
| 9 卓 {                                              |    |
| 10 P1 = j;                                         |    |
| <pre>11 for (i = 0; i &lt; 10000; i+4</pre>        | +) |
| 12 向 {                                             |    |
| 13 }                                               |    |
| 14 }                                               |    |
| 15                                                 |    |
| 16 for (j=0x80; j> 0x01; j>>=1)                    |    |
| 17 白 {                                             |    |
| 18 P1 = j;                                         |    |
| 19 for (i = 0; i < 10000; i+4                      | +) |
| 20 向 {                                             |    |
| 21 }                                               |    |
| 22 }                                               |    |
| 23 ]                                               |    |
| 24 }                                               |    |

![](_page_48_Picture_0.jpeg)

![](_page_48_Picture_1.jpeg)

#### เอกสารอ้างอิง

ดอนสัน ปงผาบ. (2554). **ปฏิบัติการไมโครคอนโทรลเลอร์และการประยุกต์ใช้งาน 1.** กรุงเทพฯ: สมาคมส่งเสริมเทคโนโลยี (ไทย-ญี่ปุ่น).

ทีมงานสมาร์ทเลิร์นนิ่ง. (2555). **เริ่มต้นเรียนรู้ไมโครคอนโทรลเลอร์ MCS-51 ด้วยภาษา C.** กรุงเทพฯ: สมาร์ทเลิร์นนิ่ง

ธีรวัฒน์ ประกอบผล. (2540). **การประยุกต์ใช้งานไมโครคอนโทรลเลอร์.** กรุงเทพฯ: สมาคมส่งเสริม เทคโนโลยี (ไทย-ญี่ปุ่น).

นคร ภักดีชาติ และชัยวัฒน์ ลิ้มพรจิตรวิไล. (2550). **ทดลองและใช้งานไมโครคอนโทรลเลอร์ MCS-51** ด้วยโปรแกรมภาษา C ฉบับ P89V51RD2. กรุงเทพฯ: อินโนเวตีฟ เอ็กเพอริเมนต์.

นวลนดา สงวนวงษ์ทอง. (ม.ป.ป.). **เอกสารประกอบการสอน วิชาการโปรแกรมคอมพิวเตอร์ 1.** ค้นเมื่อ มีนาคม 1 2557 จาก http://www.it.tl.ac.th/~witsarut/subject\_c.html

ประจิน พลังสันติกุล และชัยวัฒน์ ลิ้มพรจิตรวิไล. (2550). **ปฏิบัติการไมโครคอนโทรลเลอร์ MCS-51** กับ Keil C51 คอมไพเลอร์. กรุงเทพฯ: อินโนเวตีฟ เอ็กเพอริเมนต์.

สานนท์ เจริญฉาย. (2546). **การเขียนโปรแกรมและอัลกอริทึม.** กรุงเทพฯ: มหาจุฬาลงกรณ ราชวิทยาลัย.

![](_page_49_Picture_0.jpeg)

![](_page_49_Picture_2.jpeg)

#### เอกสารอ้างอิง

Architecture and Programming of 8051 MCUS. Retrieved March 1, 2014, from http://www.mikroe.com/products/view/267/architecture-and-programmingof-8051-mcu-s/

ARMKIEL Microcontrollers Tools. **Cx51 User's Guide**. Retrieved April 1, 2014, from http://www.keil.com/support/man/docs/c51/

Michael, P. (2001). Patterns for time-triggered embedded systems: Building reliable applications with the 8051 family of microcontrollers. New York: ACM Press Books.

Michael, P. (2002). Embedded C. London: Addison-Wesley Professional.

Microcontroller with 8K Bytes Flash AT89C52. Retrieved March 1, 2014, from http://www.atmel.com/images/doc0313.pdf

Z80 CPU User Manual. Retrieved April 1, 2014, from

http://www.zilog.com/appnotes\_download.php?FromPage=DirectLink&dn= UM0080&ft=User%20Manual&f=YUhSMGNEb3ZMM2QzZHk1NmFXeHZaeTVqYj IwdlpHOWpjeTk2T0RBdlZVMHdNRGd3TG5Ca1pnPT0=